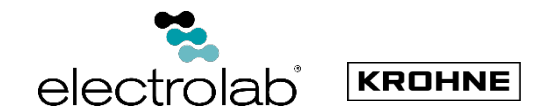

## **OPTIFLEX 7200E Guided Wave Radar (TDR)** Level Transmitters

∕⊧x∖

§

•

Ť

#### Versions<sup>.</sup> Display (D), No Display (ND) & Remote (RD)

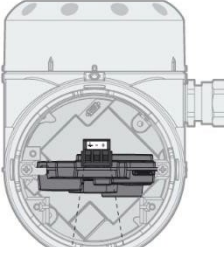

Installation, assembly, start-up and maintenance may only be performed by appropriately trained personnel

For use in hazardous areas, special codes and regulations are applicable which are supplied in a separate document that describes all hazardous area relevant information

The responsibility as to the suitability, intended use and corrosion resistance of the used materials against the measured fluid of this device rests solely with the operator.

For complete documentation (manuals. supplementary manuals, data sheets and certificates) please refer to or www.electrolabcontrols.com/...

# **1** Installation

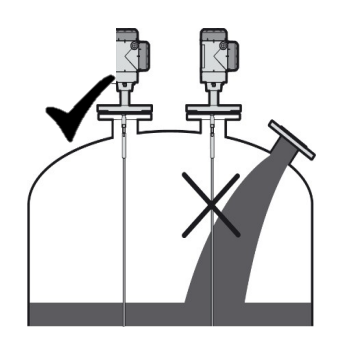

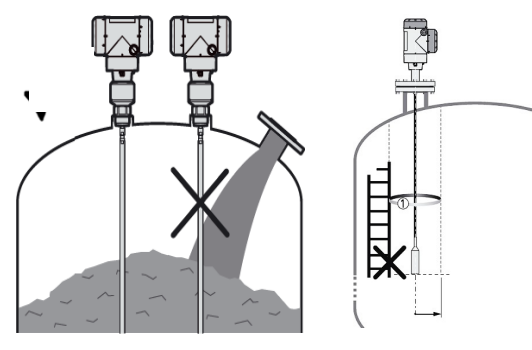

# **2 Electrical Connection**

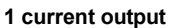

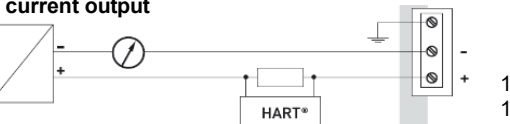

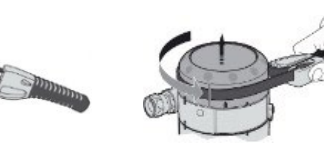

11.5...30 V DC (Non-Ex; Ex i) 13.5...34 V DC (Ex d)

## 3 Adjusting Cable Probe Length & Updating **Device Settings**

#### **CAUTION!**

Complete the Auto Setup procedure AFTER adjusting the probe length.

To shorten the cable probe and configure the device accordingly. follow these steps:

#### **∧** Pre-Cut Measurement

#### Before cutting the cable:

- Measure the distance from the tank port to the bottom of the tank. Subtract 4 inches from this measurement. This value represents the required cable length for proper operation.
- 1. Remove the Counterweight
  - Use a 3-mm Allen wrench to loosen the socket set screws securing the counterweight.
  - Remove the counterweight from the cable.

#### 2. Measure and Mark the Cable

- Measure the cable length from the thread stop or flange face.
- Mark the cable at the desired point.
  - Calculate the total probe length: Total Probe Length = 0 (Marked Cable Length) + (Counterweight Length) -(Cable Engaged in Counterweight)

#### 3. Cut the Cable

Trim the cable to the calculated length using a Wire Rope or • Cable Cutter rated for 3/16" diameter.

#### 4. Reinstall the Counterweight

- Insert the cable into the counterweight.
- Tighten the socket set screws securely using the 3-mm Allen . wrench.

#### 5. Update the Device Settings

- Navigate to the Supervisor Menu (2.0.0):
  - Press [>], then  $[\blacktriangle]$  twice, [>], then  $[\blacktriangle]$  twice again to access Menu 2.3.4 - Probe Length.
- Enter the new probe length value.
- Press []] to return to the sub-menu.
- Press [4] four times to save the settings.
- Set the **STORE** parameter to **YES**, then press []] to confirm.

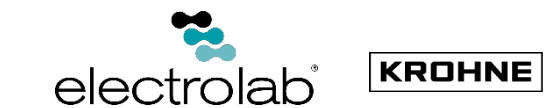

# 4 Auto Setup

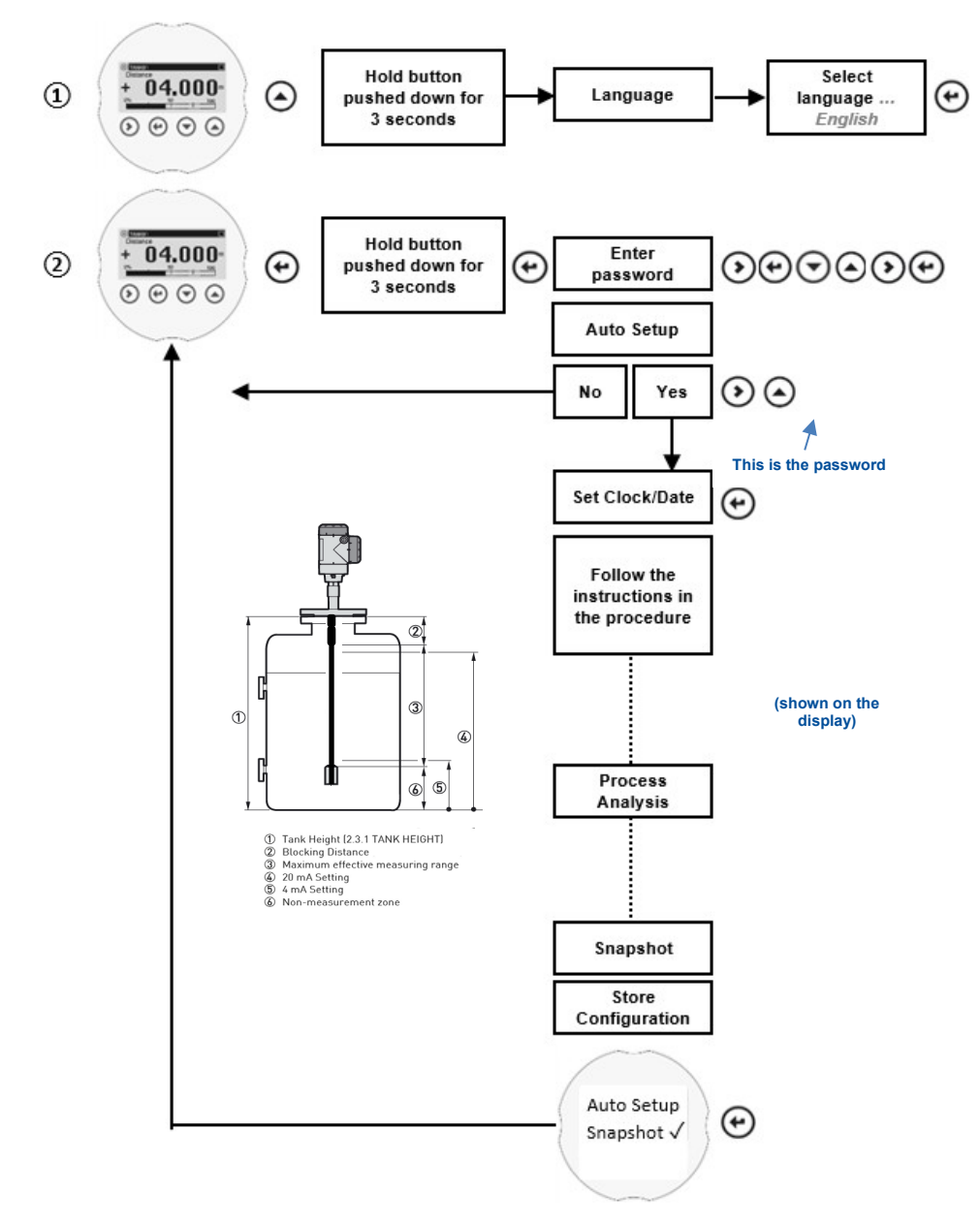

### **HART® Device Variables**

The following variables are pre-configured by Electrolab for analog HART® output:

| Process Variable | Measurement Type | Units |
|------------------|------------------|-------|
| PV 1             | LEVEL            | IN    |
| PV 2             | INTERFACE        | IN    |
| PV3              | LAYER            | IN    |
| PV 4             | DEVICE TEMP      | °F    |

**Note**: Variable measurement types can be set on the device using the HMI display or through PACTware.

### Helpful Resources

**Technical Support:** 

Electrolab, Inc. 159 Enterprise Parkway Boerne, Texas 78006 1-888-301-2400

InsideSales@electrolabcontrols.com

To access a full user guide:

http://electrolabcontrols.com/wpcontent/uploads/2025/07/OPTIFLEX7200\_Offered-by-Electrolab-072425.pdf